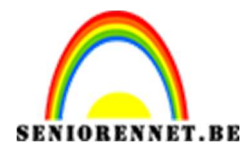

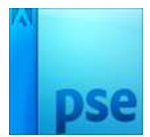

## **Filmposter**

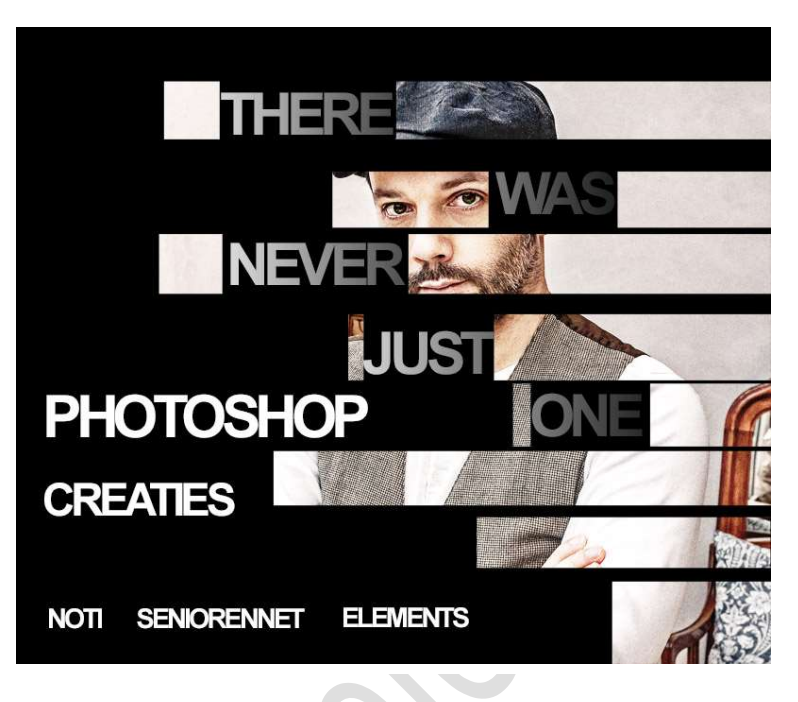

## Benodigdheden: Afbeelding naar keuze.

https://drive.google.com/drive/u/0/folders/1wPP4sSBe337wuHCnNr8MmykJwElE4dO-

- 1. Open de afbeelding naar keuze of bijgevoegde afbeelding bij materiaal.
- 2. Dupliceer de foto en noem deze gedupliceerde laag Foto.
- Plaats tussen de Laag Foto en de laag Achtergrond een Aanpassingslaag → Volle kleur → Zwart, noem deze laag Achtergrond.

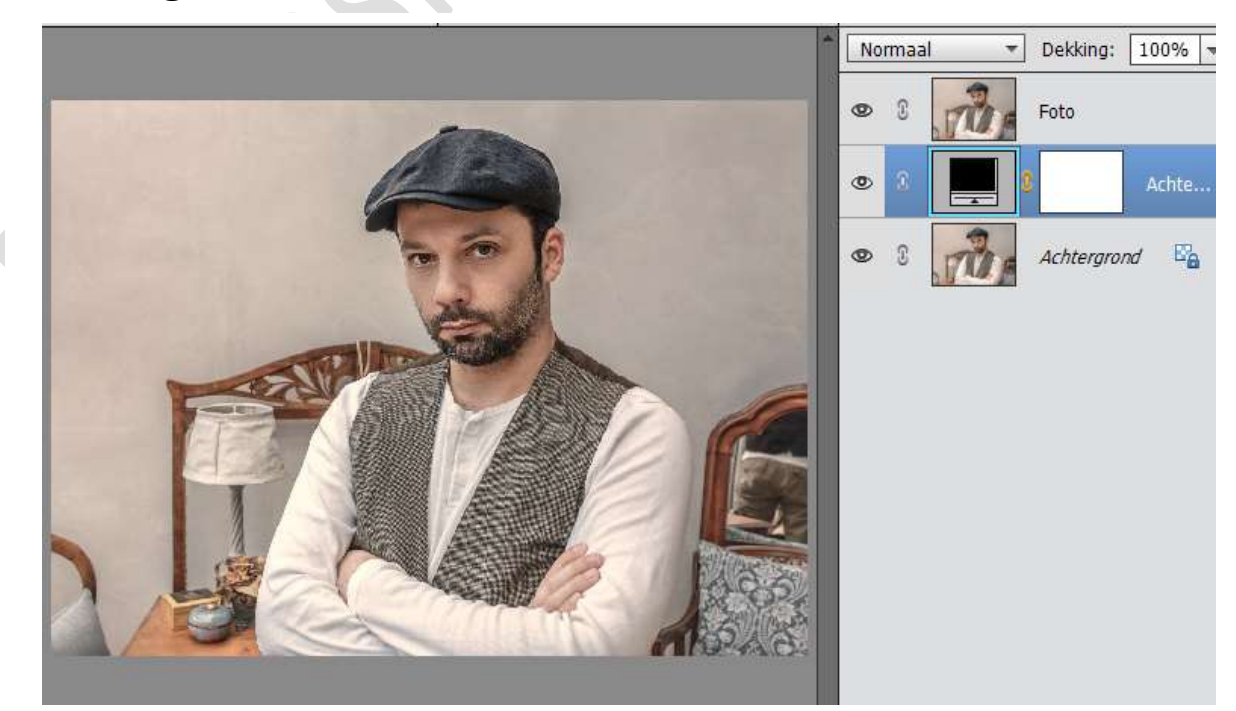

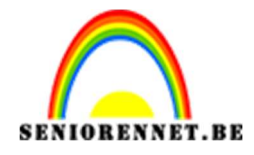

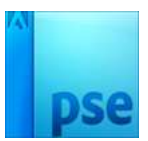

4. We willen onze foto een korrelig effect geven. **Dupliceer de laag van Foto.** 

Ga naar Verbeteren  $\rightarrow$  Omzetten in zwart-wit  $\rightarrow$  Landschapsfoto's of Levendige landschappen  $\rightarrow$  OK.

Zet de **laagmodus** van deze laag op **Bedekken** en noem deze laag **Zwart-wit**.

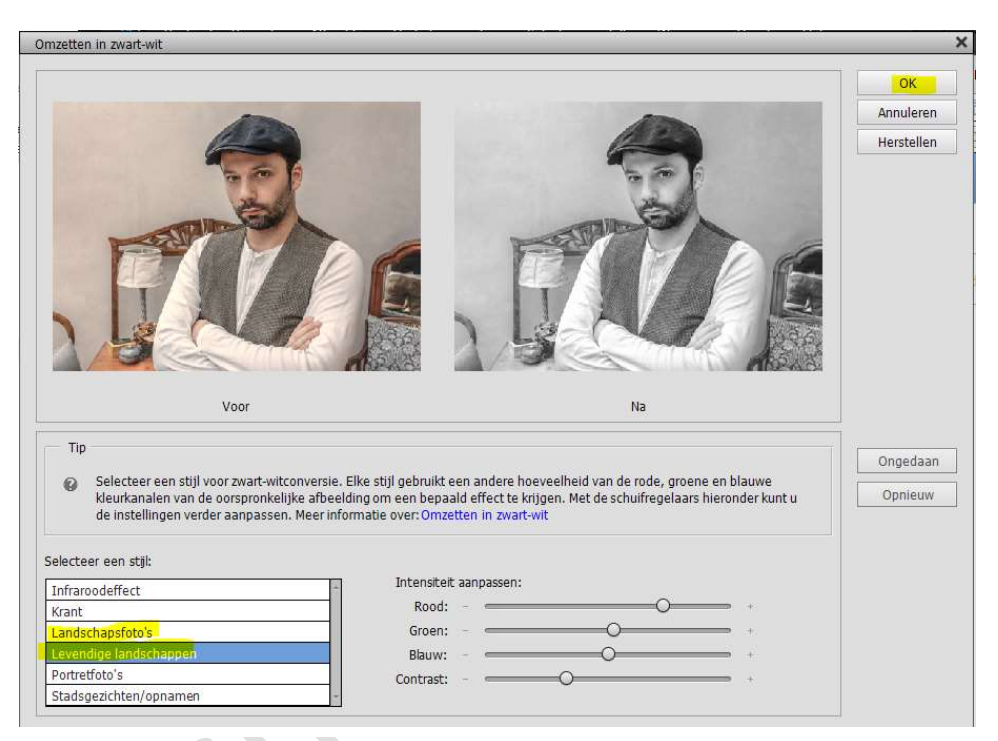

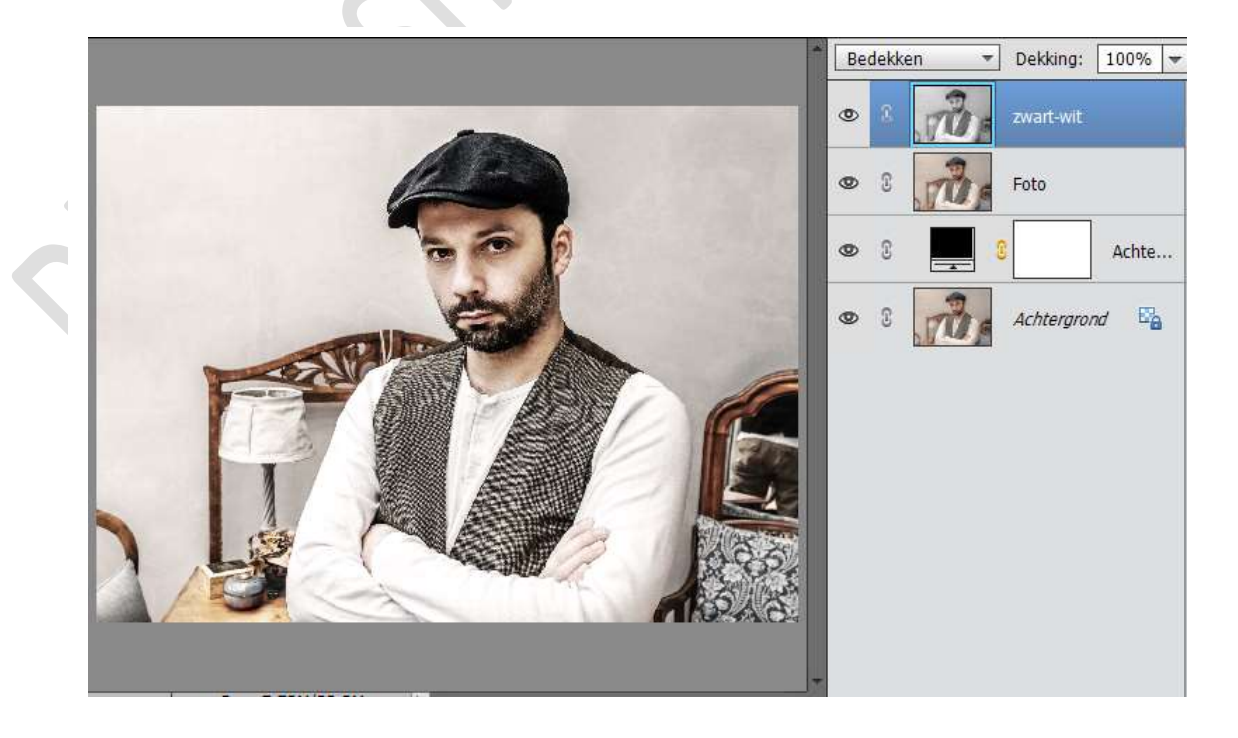

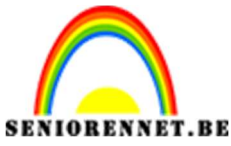

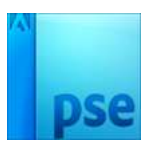

Dupliceer de laag Foto nog eens en <u>zet dit volledig bovenaan</u>. Noem deze laag Nevel Verwijderen.
 Ga naar Verbeteren → Automatisch Nevel verwijderen.

Zet de Laagmodus van deze laag op BLEKEN

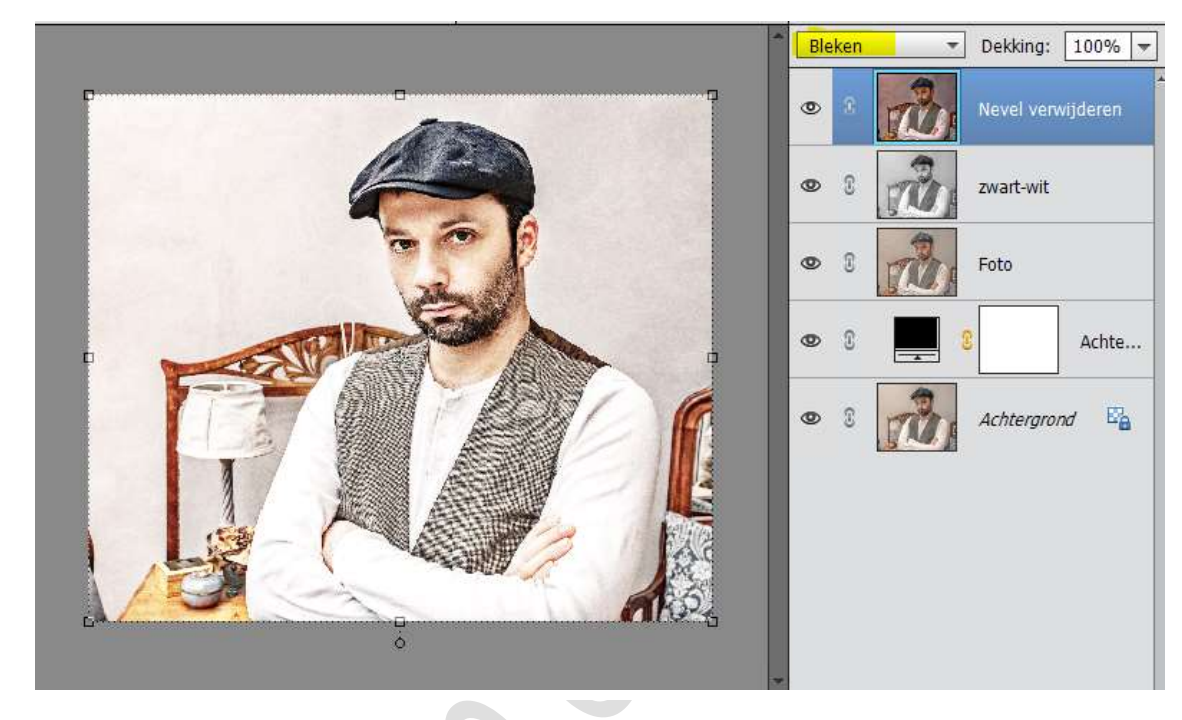

6. We gaan onze foto nog wat verfijnen.
Activeer de laag FOTO.
Ga naar Verbetering → Belichting aanpassen →
Schaduwen/hooglichten → schaduw lichter maken: 35%
→Hooglichten donkerder maken: 15% → Contrast Middentonen:
+ 15% → OK

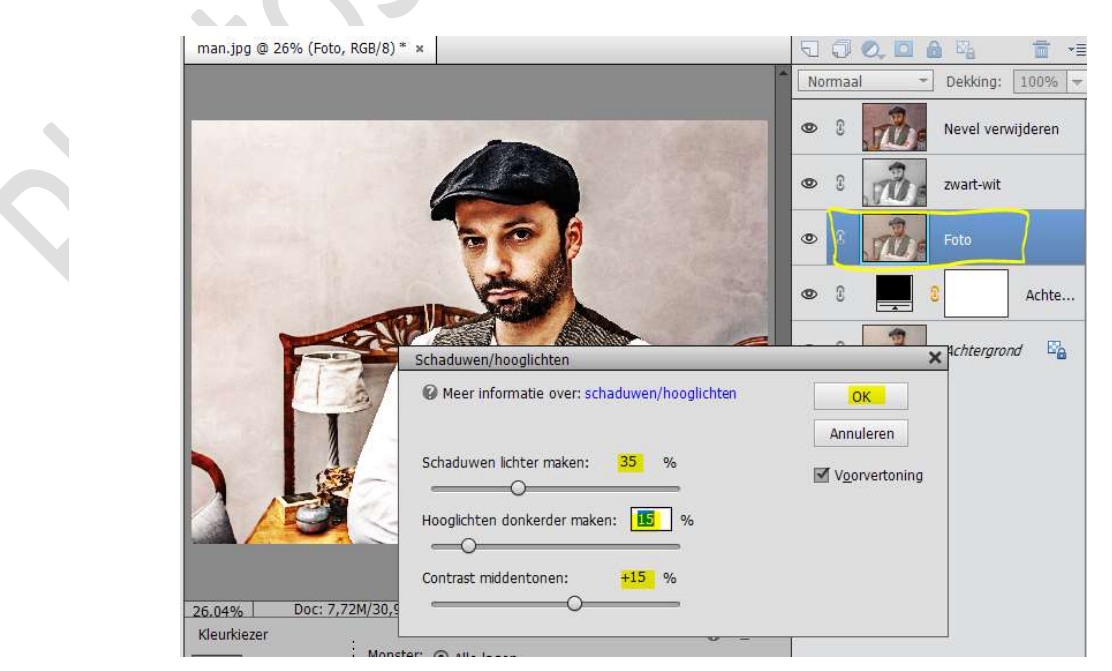

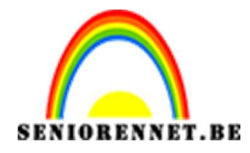

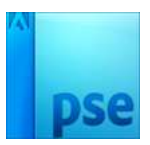

7. We gaan op deze laag nog een Ruis toevoegen.
Ga naar Filter → Ruis → Ruis toevoegen → Hoeveel tussen 5 - 10
% → O Gaussiaans → ☑ Monochromatisch

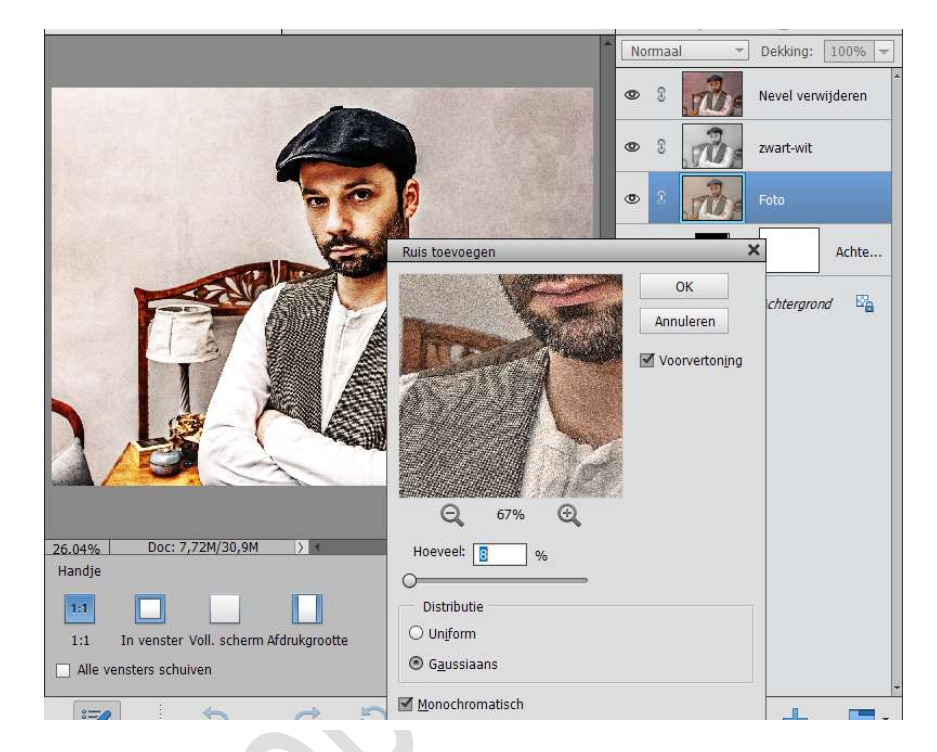

8. We gaan nu tekst toevoegen. Activeer de bovenste laag.

Zet Voorgrondkleur in een opvallende kleur, later gaan we het kleur aanpassen naar wit, maar nu is een contrasterend kleur belangrijk. Activeer Tekstgereedschap, kies lettertype naar keuze. *Hier gebruik gemaakt van Arial Bold – 100 pt.* 

Zorg wel dat elk woord op een aparte laag staat.

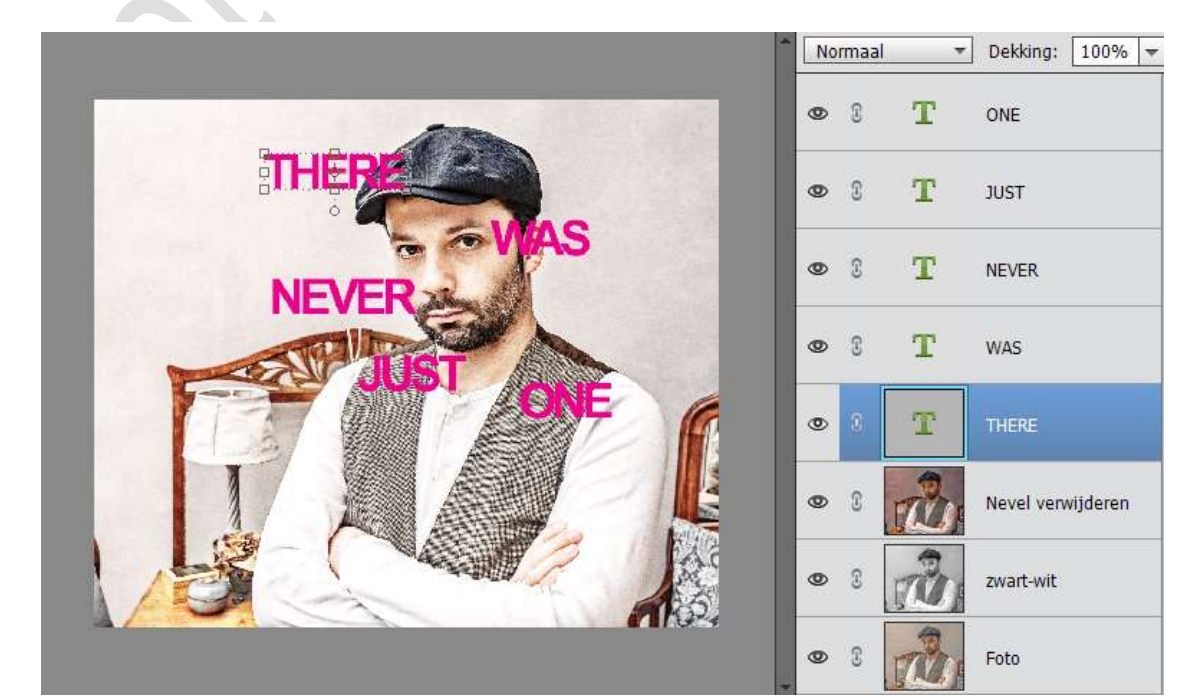

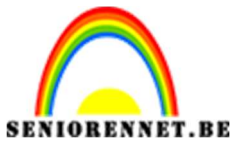

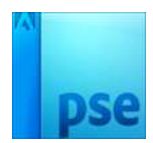

9. Werkt u met een Photoshop Elements versie 15 of meer dan **selecteert** u alle tekstlagen en doe CTRL+G of klikt u op icoontje nieuwe groep maken en noem deze Tekst.

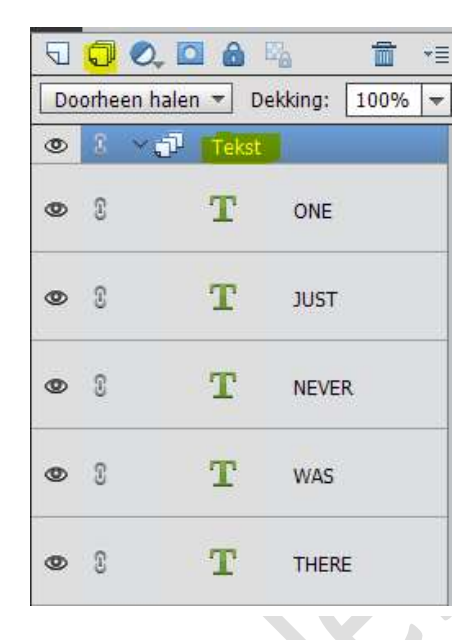

Is uw Photoshop Elements versie lager dan 15 **dan selecteert u alle Tekstlagen** en **klikt u op het slotje voor de T, om deze te koppelen**.

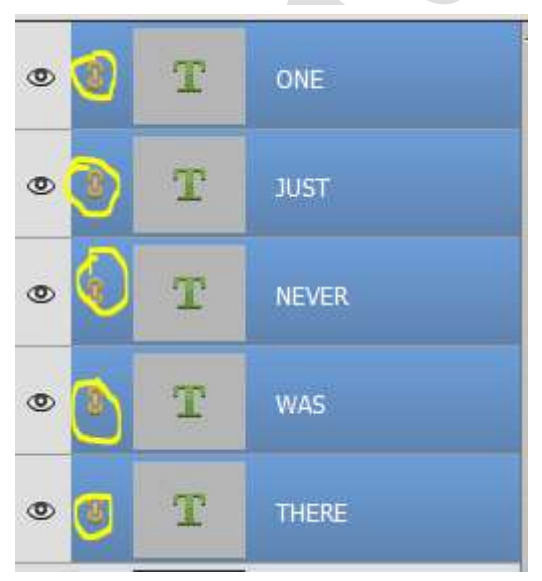

10. Terug voor de mensen die versie PSE15 of meer hebben. Selecteer de lagen Nevel verwijderen, zwart-wit, Foto en maak daar een groep van. Noem deze groep "FOTO".

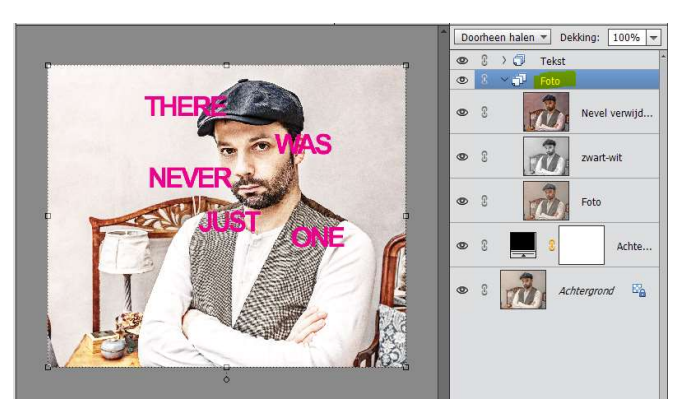

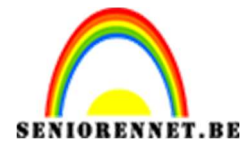

Voor de mensen die een versie hebben lager dan PSE 15, **selecteren** ook Nevel Verwijderen, zwart-wit, Foto. Deze lagen dupliceren en dan die gedupliceerde lagen verenigen. Noem deze laag ook "FOTO". Sluit de oogjes van de lagen "Nevel Verwijderen, zwart-wit, Foto", deze dienen als reserve moest er iets misgaan.

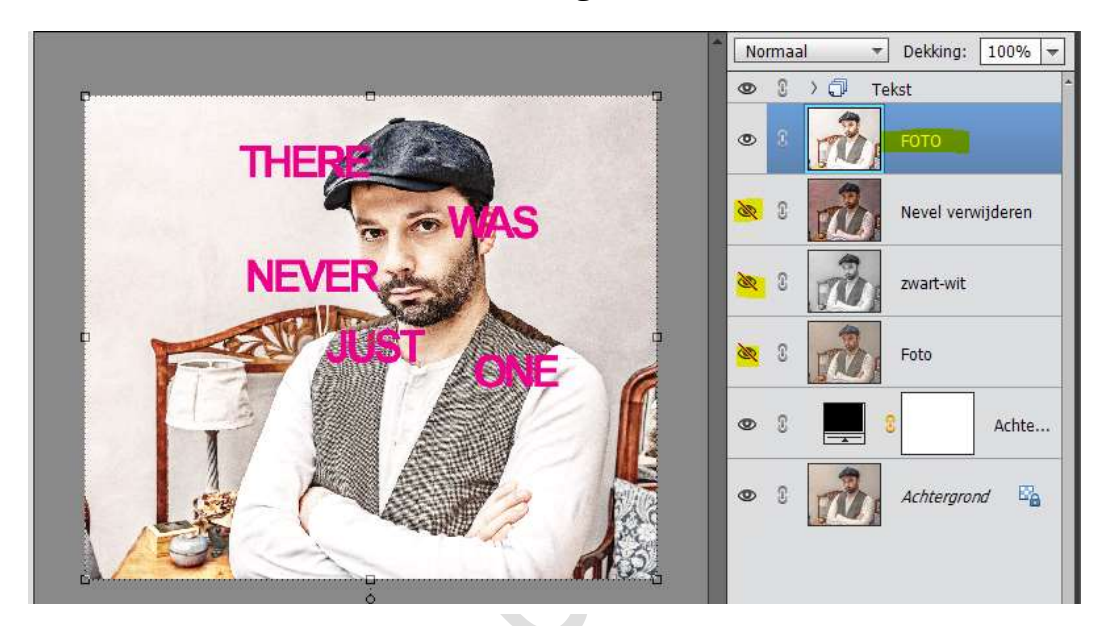

11. Activeer de bovenste laag.

Neem het **Rechthoekige Selectiekader** → kies het 2<sup>de</sup> icoontje "Toevoegen". Doezelaar op 0 pixels zetten.

**Teken enkele rechthoeken** zoals weergegeven in de onderstaande afbeelding.

## Begin met het tekenen van rechthoeken rond de tekst en ogen en voeg daarna meer toe.

Hebt u een foutje gemaakt, druk je gewoon CTRL+Z om het ongedaan te maken. Wil je opnieuw beginnen? Druk op CTRL+D om de selectie ongedaan te maken en opnieuw te beginnen.

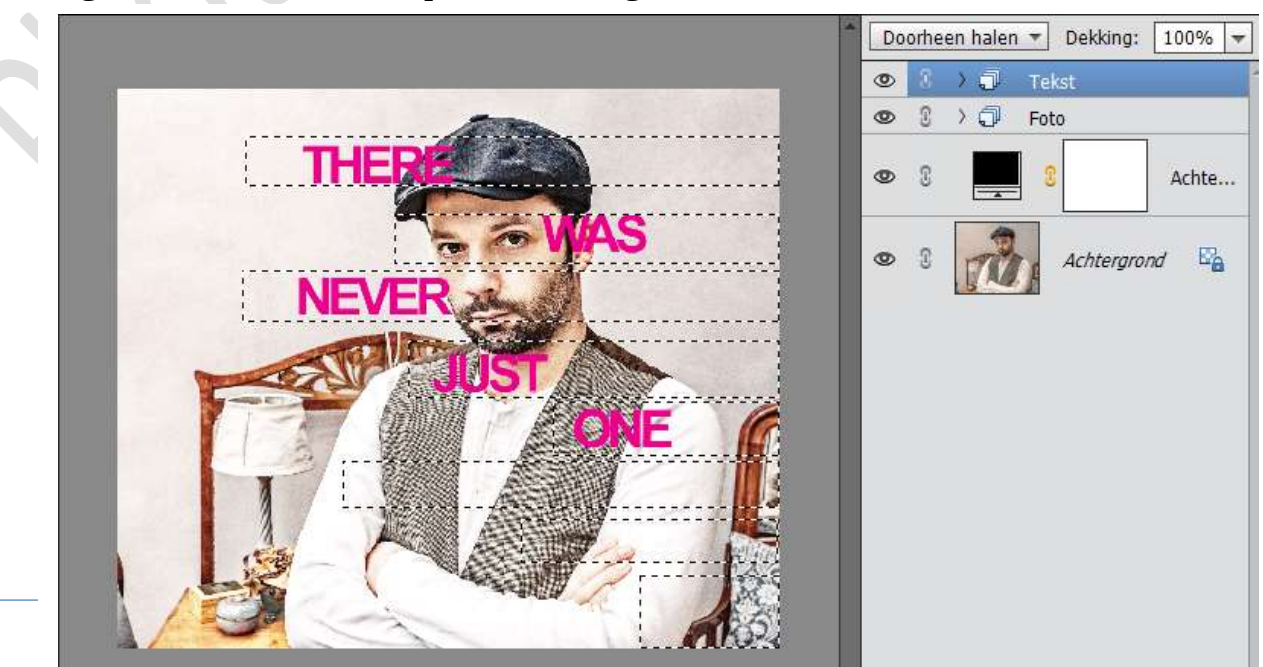

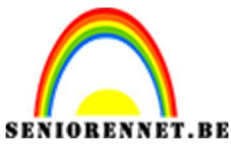

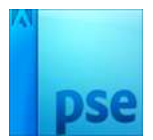

12. Activeer de Groep Foto of de samengevoegde laag "Foto". Hang een Laagmasker aan deze groep of samengevoegde laag

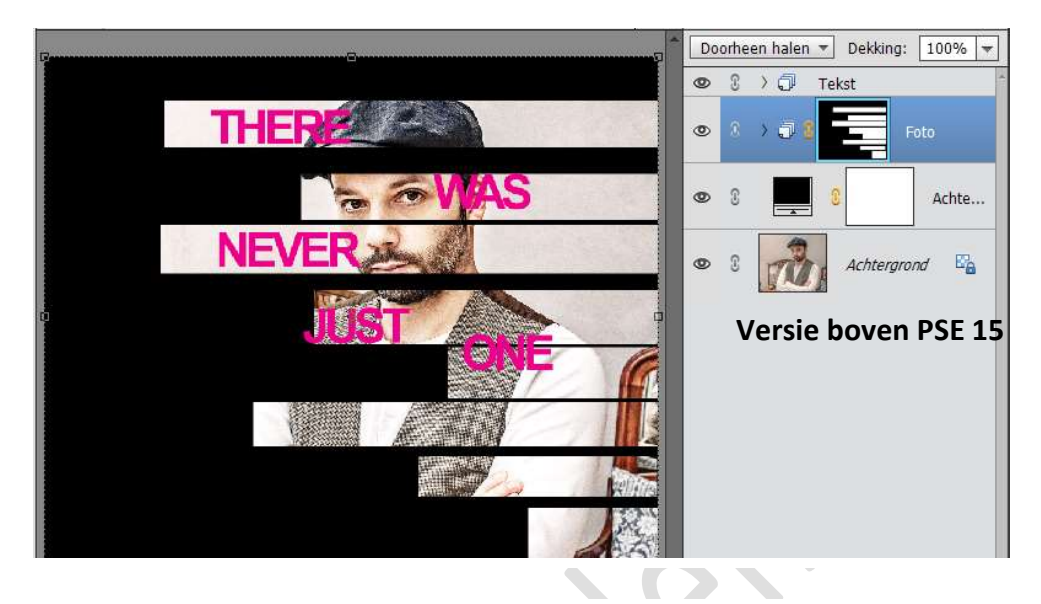

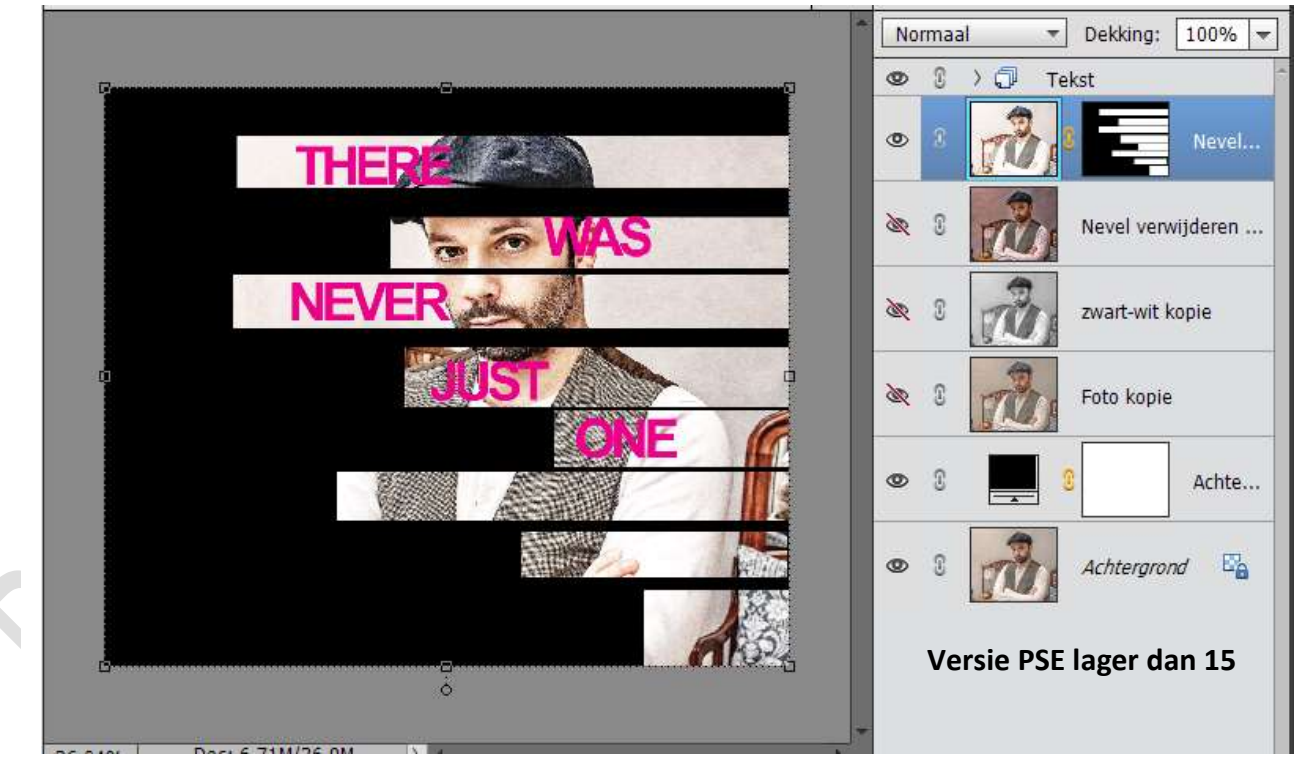

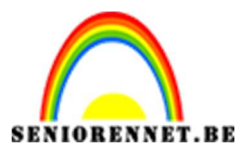

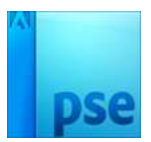

13. Neem terug het **Rechthoekige selectiekader** en maak een selectie rond de tekst. Zorg dat **Toevoegen** aangevinkt staat. Zorg ook dat u de **volledige balk errond meehebt**, dus goed inzoomen.

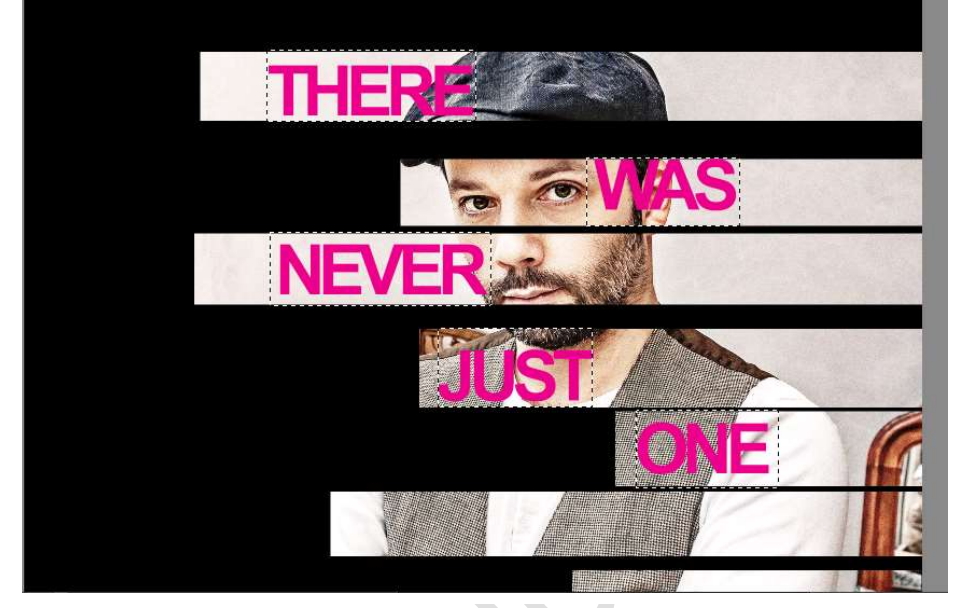

14. Activeer het laagmasker aan de laag Foto.
Ga dan naar Bewerken → Selectie Opvullen → Zwart

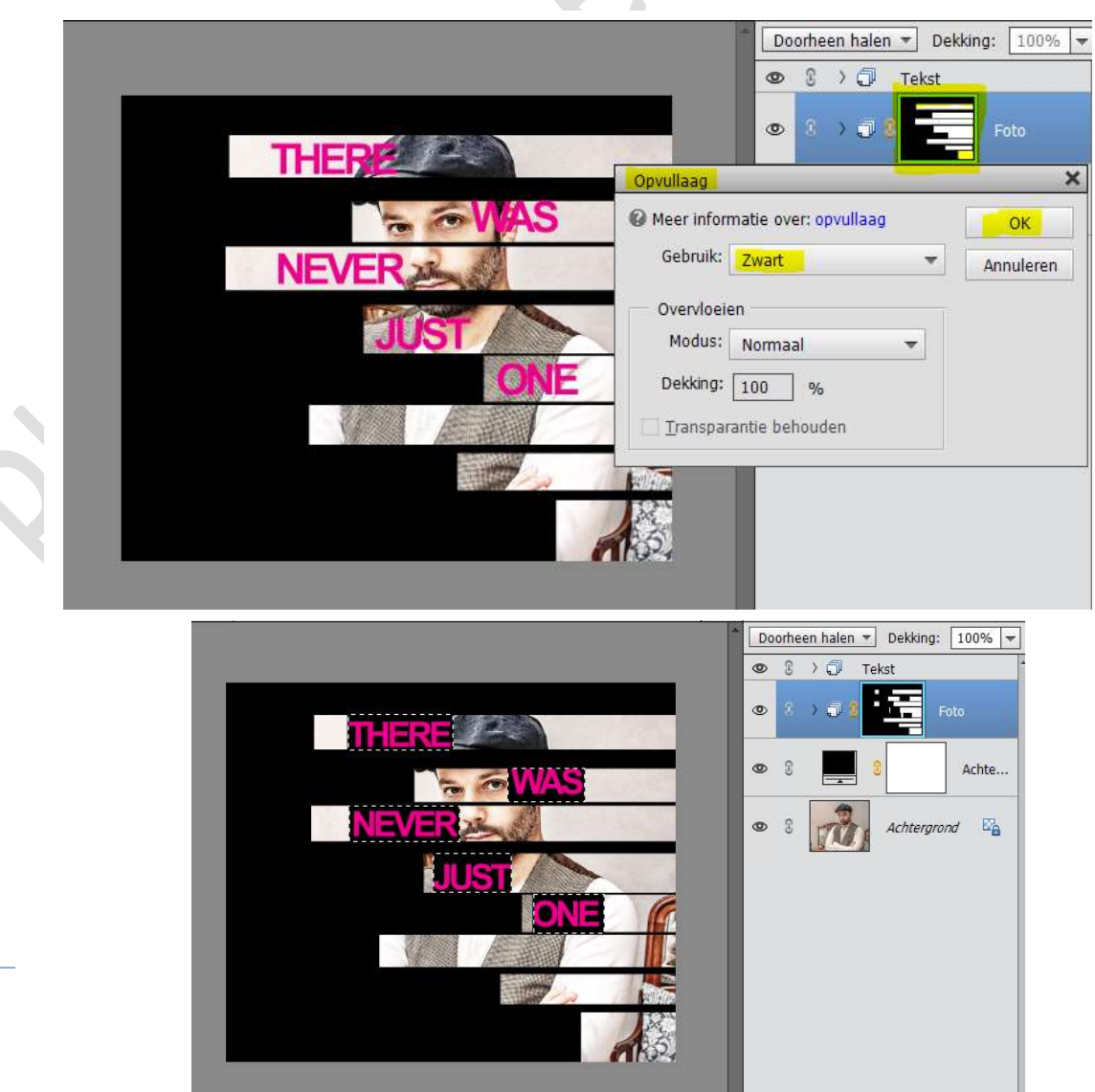

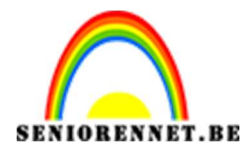

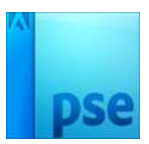

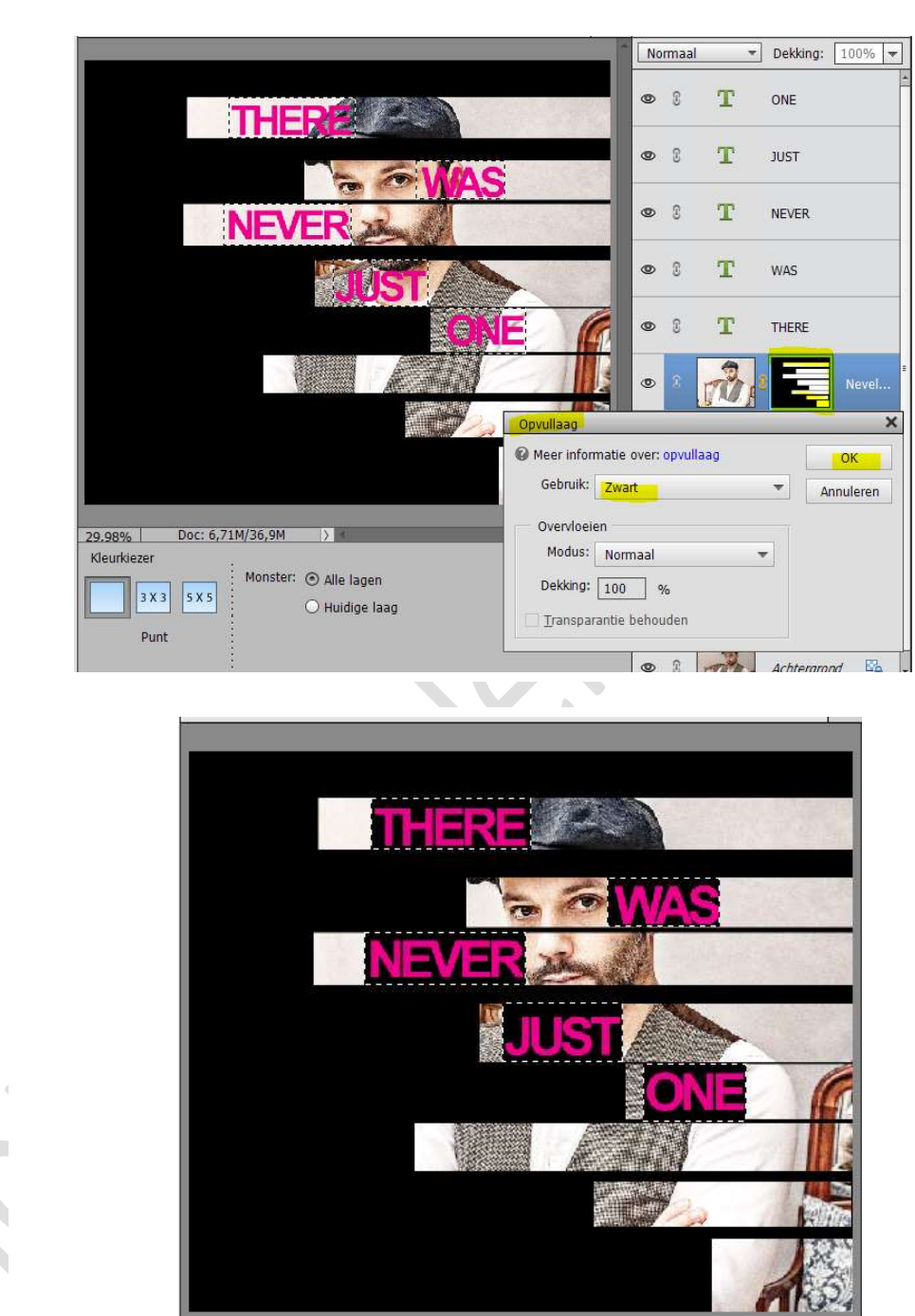

15. Activeer alle Tekstlagen en verander de Rosekleur (hier) naar witte kleur.

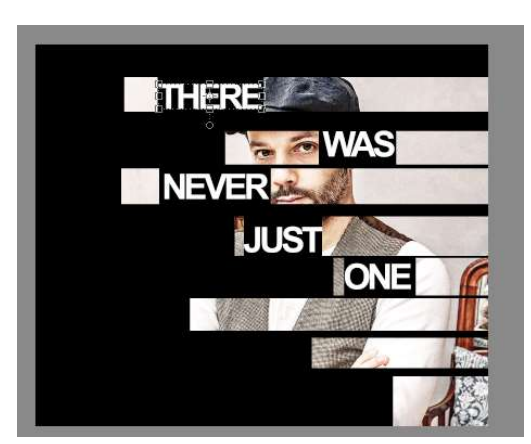

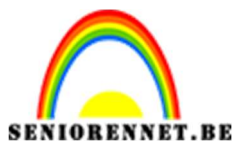

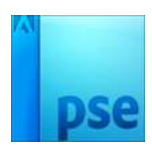

16. We gaan elke Tekstlaag een Verloop geven van Zwart naar Wit → Lineair → Hoek: 180° → Schaal: 50% → ☑ Dithering Geef een Uitknipmasker op de tekstlaag.

Pas dit op elke woorden toe, eventueel verloop wat verplaatsen.

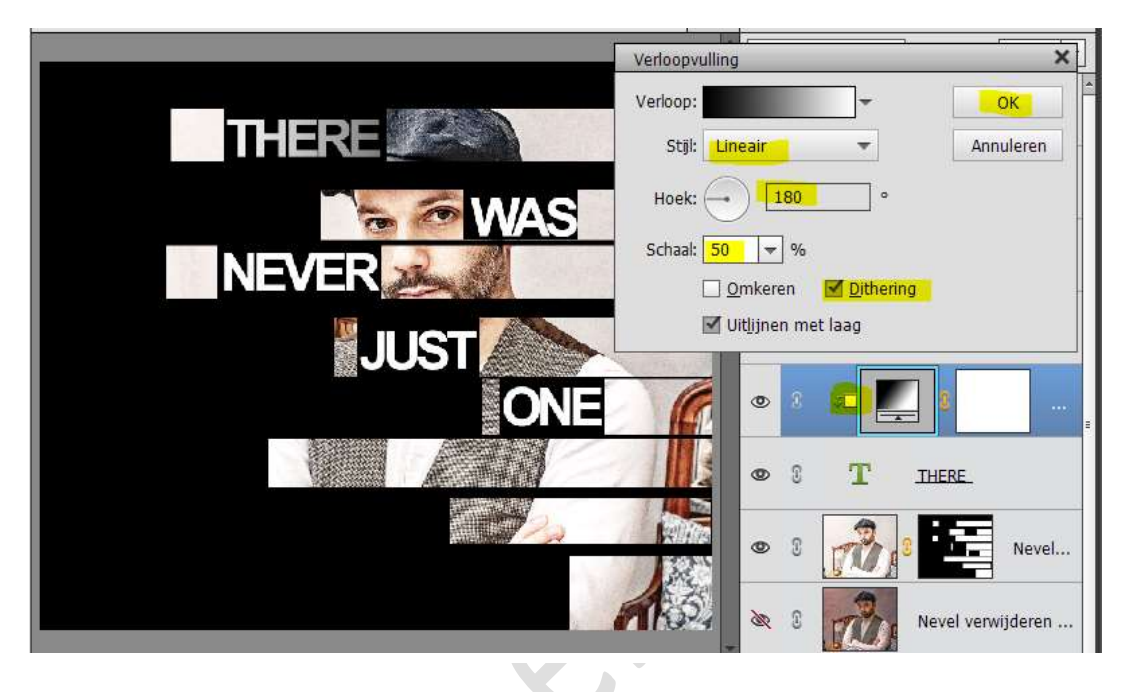

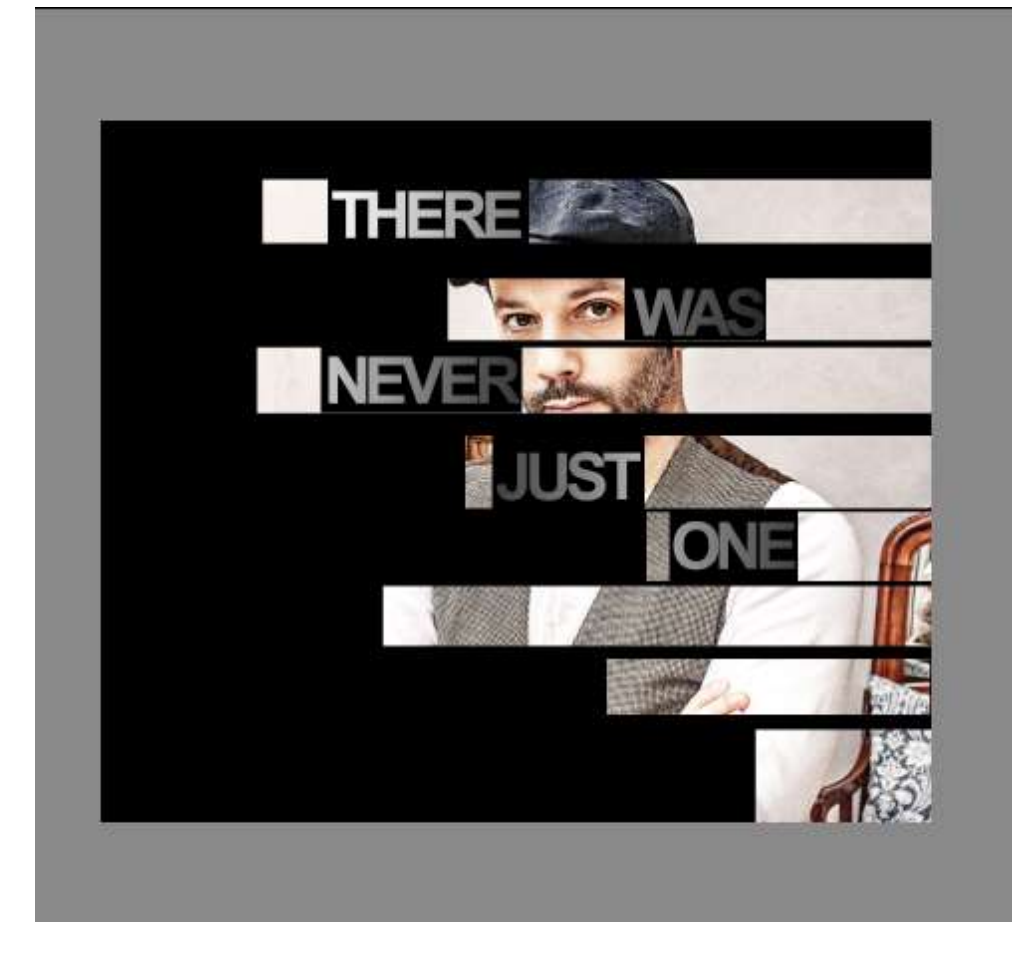

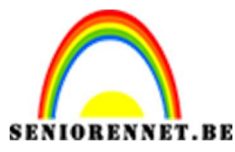

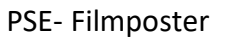

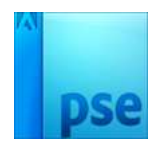

17. U ziet aan de linker zijde nog een zeer zwart vlak.Daar kunnen jullie nog wat tekst noteren voor uw poster.

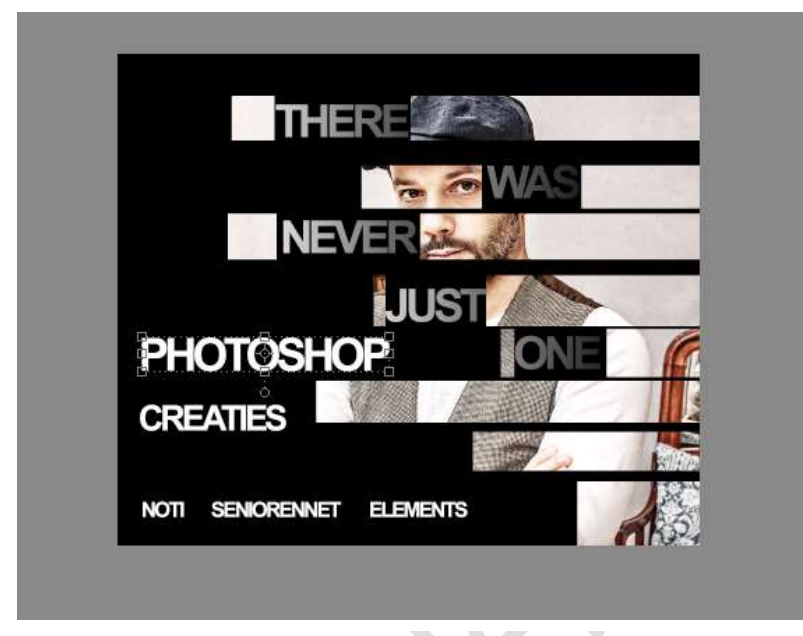

18. Ziezo we zijn er.
Werk af naar keuze.
Vergeet uw naam niet
Sla psd op aan langste zijde op 800px.
Sla op als JPEG max. 150kb

Veel plezier NOTI